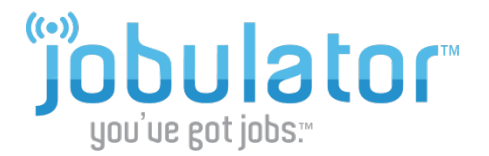

## Installing Jobulator Mobile on iOS (iPhone, iPad, iPod Touch)

This tutorial is a step-by-step walkthrough of installing Jobulator Mobile on your iOS device. You will learn how to download and activate Jobulator on your iPhone, iPad, or iPod touch.

## 1. Jobulator - Download

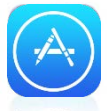

To begin using Jobulator mobile on your iOS-powered device (iPhone, iPad, iPod touch), open the App Store on your device.

App Store

Select the Search tab and type in "Jobulator." This will take you to our App Store page.

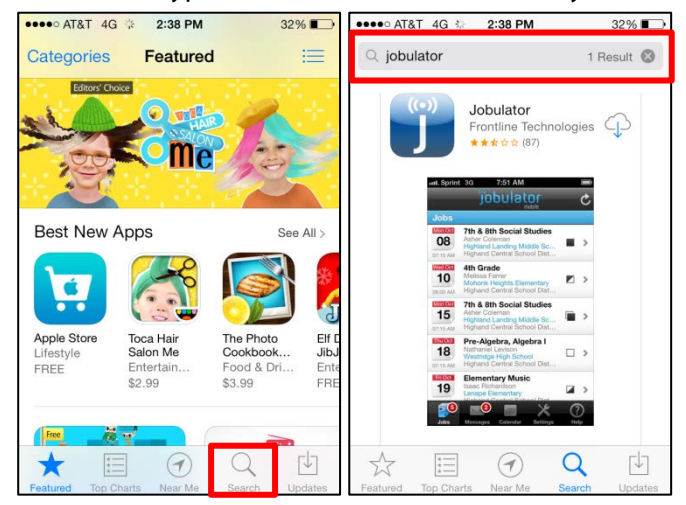

On the Jobulator Mobile App Store page, download the app by tapping the **Download icon**. iTunes requires that you enter your Apple ID password. Enter the password and tap **OK**.

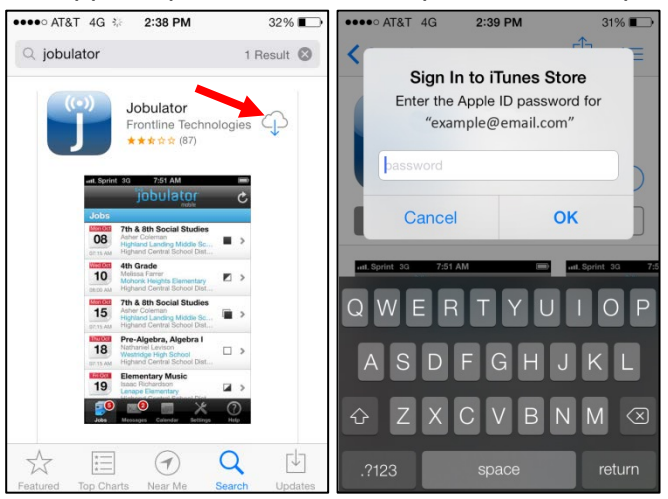

When the download is complete, open Jobulator Mobile by tapping on the Jobulator icon.

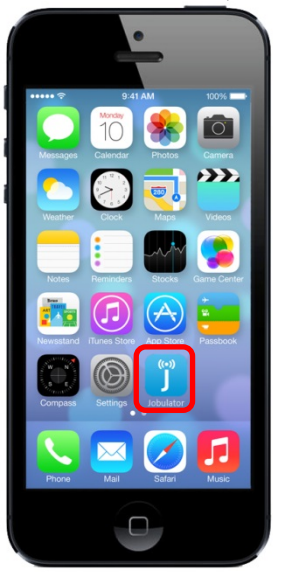

## 2. Jobulator - Activation

After downloading and opening the Jobulator app, the program will most likely ask you to enter your login credentials. At this time, all users should select United States as their Country. Enter your User ID (the email address that you used to sign up for Jobulator) and your Aesop PIN and tap Login.

Not sure which email address to use? If you have not already done so, please sign up for a free trial of the service on the **Free Trial** tab of the Jobulator website, <u>www.jobulator.com</u>. If you have already signed up for a free trial but forget the email address you used to sign up, contact our support team by emailing <u>Support@Jobulator.com</u>. Let us know your name and Aesop ID/Phone Number and we'd be glad to reply with your User ID / Email address.

As soon as the Email Address and Aesop PIN have been verified, your Jobulator mobile app activates and begins notifying you of available jobs.

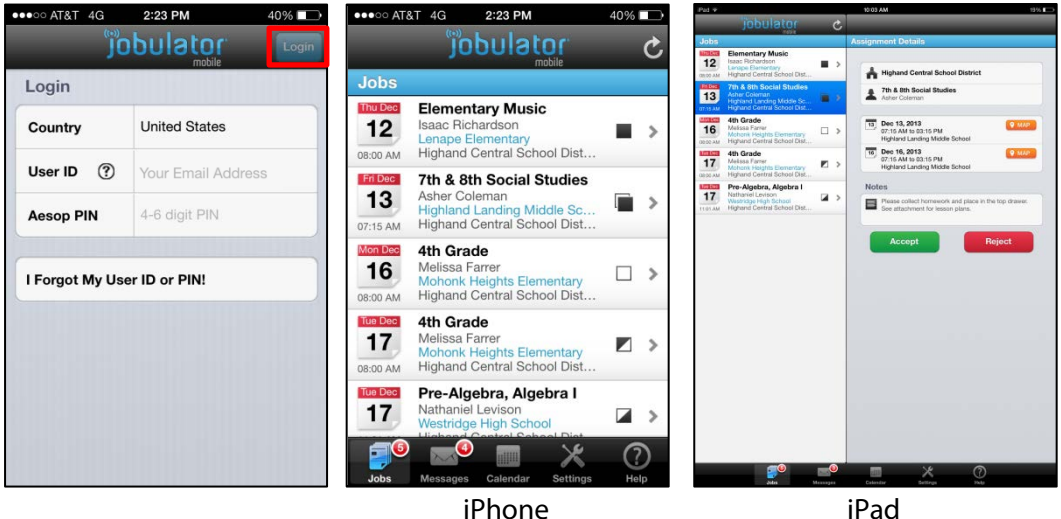

Jobulator runs even when it is in the "background." You can have other apps open, be texting or even have the screen off, and Jobulator will still notify you of available positions. Exceptions include the following:

- 1. Your phone is not powered on.
- 2. You haven't activated/launched the Jobulator app.
- 3. You are using the phone feature on your smartphone.
- 4. You are not connected to the internet (Mobile Network, Wi-Fi)